## HOW TO ACCESS YOUR POLAR WEBMAIL ONLINE

• If you go out to our website, <u>www.polarcomm.com</u> at the top of the page click on WEBMAIL.

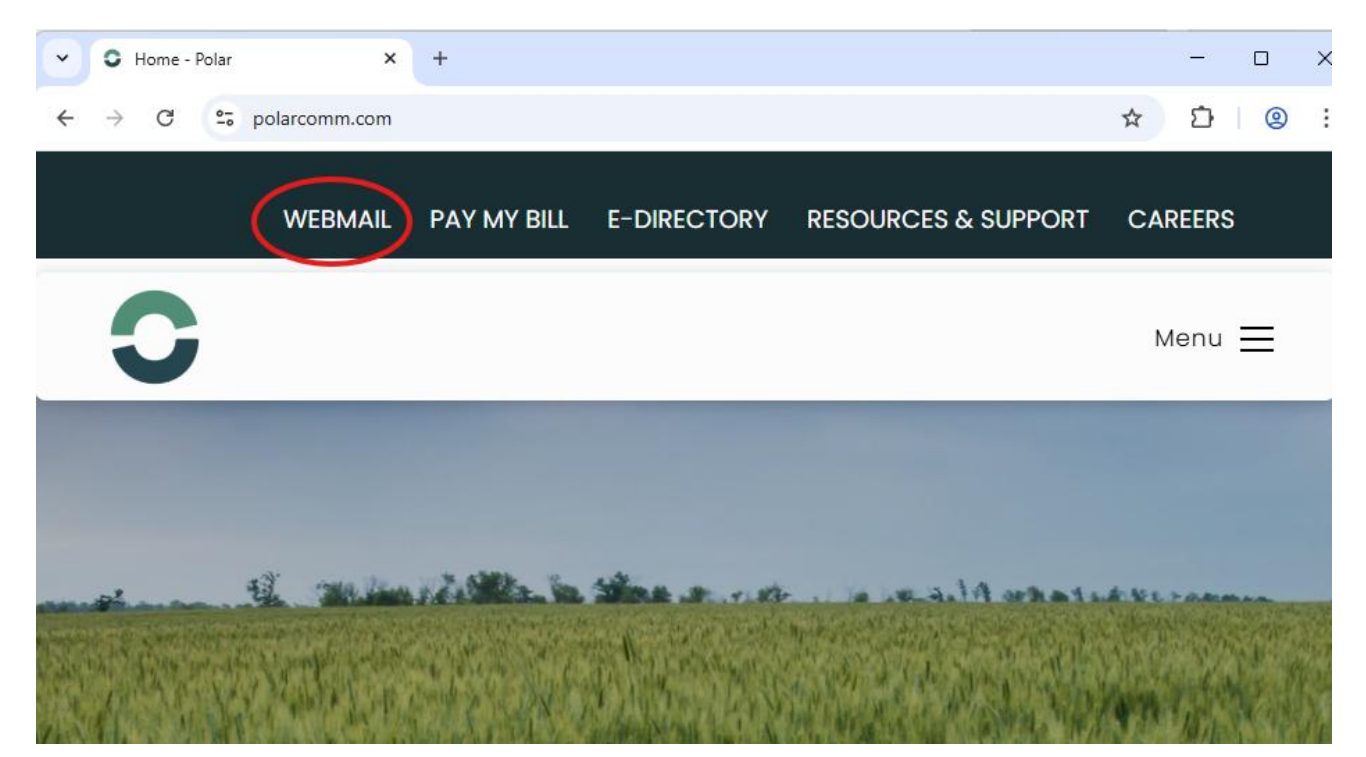

• That will open a new window where you're able to enter your username and password for the email account.

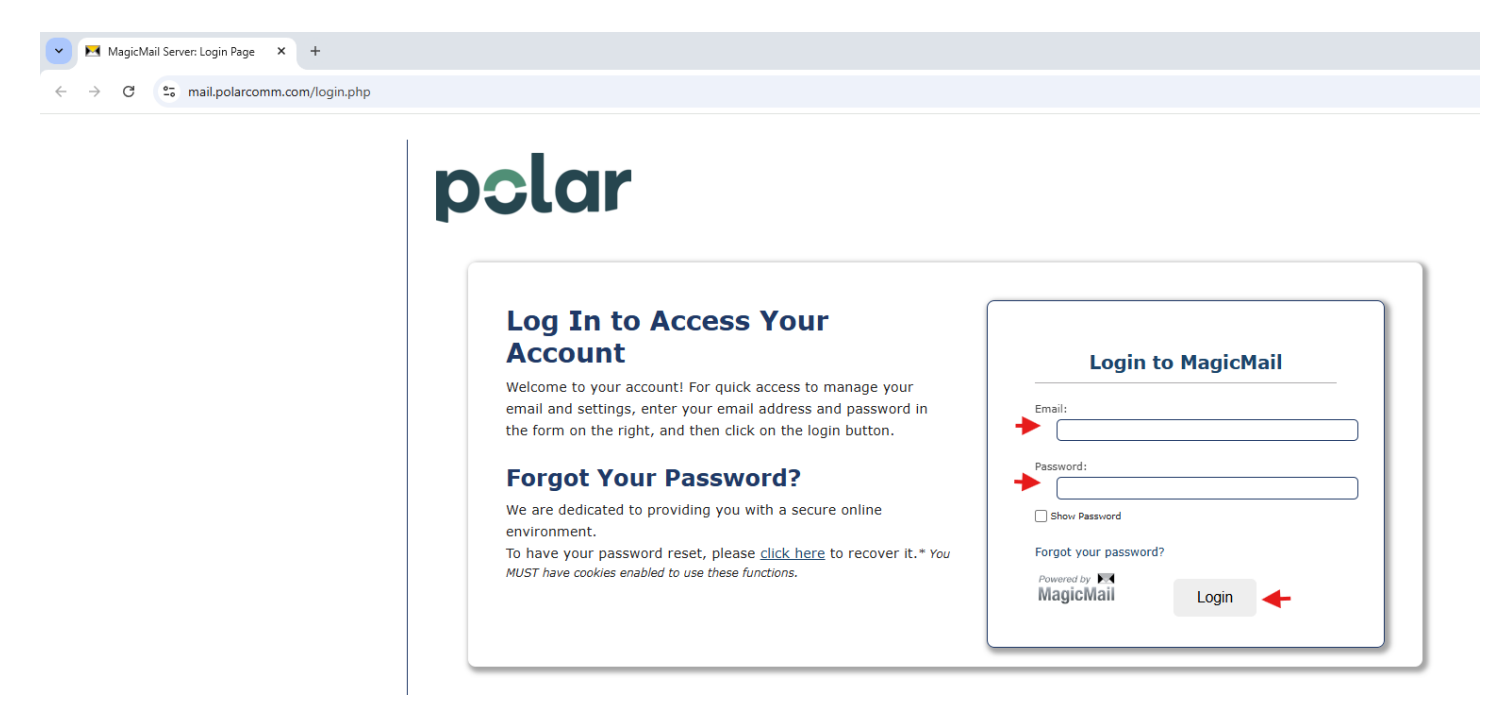

• Once you log in, the next window should look like this:

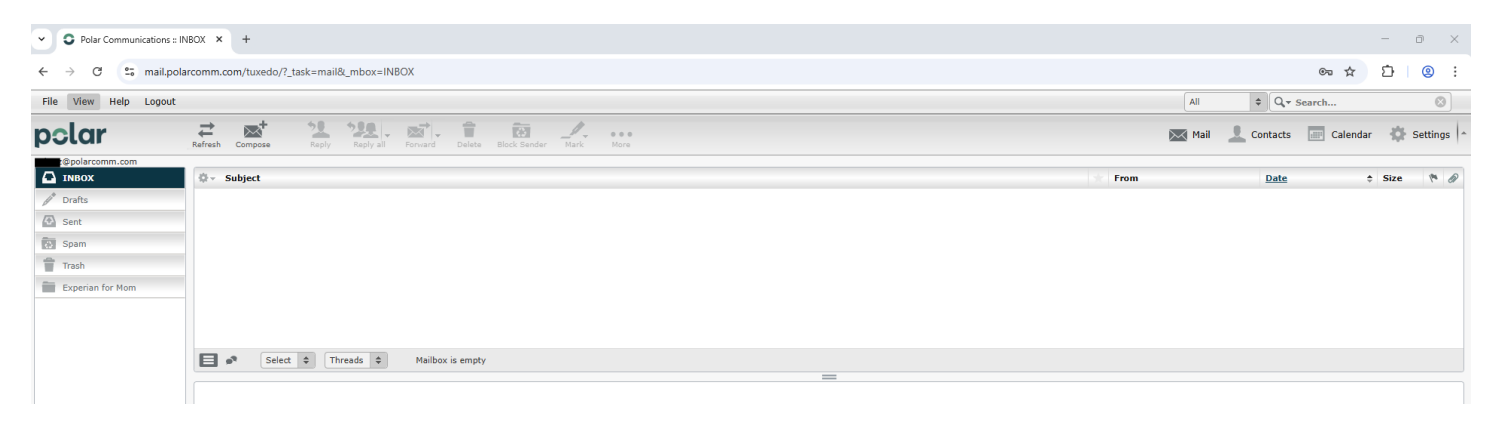

• MagicMail has a document that walks through the layout and features, and can be found at this link: <u>https://mail.fourway.net/tuxedo/help/en\_US/</u> if you'd like to look through it.

## HOW TO ADD AN ADDRESS TO THE BLACKLIST (BLOCK) OR WHITELIST (ALLOW)

## 1. While in this layout, you'll want to click on Settings.

| Polar Communications : | INBOX × +                                                                                                 |        |            | -        | - 0 ×        |
|------------------------|----------------------------------------------------------------------------------------------------|--------|------------|----------|--------------|
| ← → ♂ 😳 mail.po        | larcomm.com/tuxedo/?_task=mail&_mbox=INBOX                                                                |        |            | ©≂ ☆ 8   | ⇒∣⊗ :        |
| File View Help Logout  |                                                                                                    | IIA    | \$ Q,*     | Search   | 8            |
| polar                  | Heresh         Compose         Faily all         Forward         Delete         Block Sender         Name | 🔀 Mail | L Contacts | Calendar | 🔅 Settings 🔺 |
| Compolarcomm.com       | Ø - Subject                                                                                               | ★ From | Date       | ÷        | Size 🎮 🖉     |
| / Drafts               |                                                                                                    |        |            |          |              |
| Spam                   |                                                                                                    |        |            |          |              |
| Trash                  |                                                                                                    |        |            |          |              |
| Experian for Mom       |                                                                                                    |        |            |          |              |
|                        |                                                                                                    |        |            |          |              |
|                        | Select 💠 Threads 🌣 Mailbox is empty                                                                       |        |            |          |              |
|                        |                                                                                                    |        |            |          |              |
|                        |                                                                                                    |        |            |          |              |

2. When that opens, click on the Spam Settings tab in the left column.

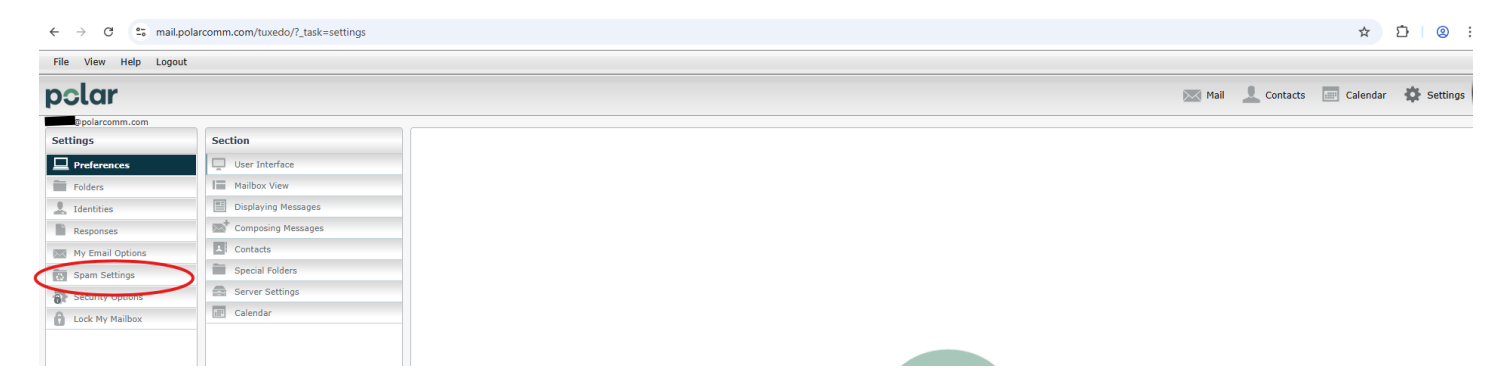

3. That will open to this window, click on the "Show More" (your mouse pointer should turn into a hand if you're hovering over the correct area)

| Polar Communications ::                                                                                                    | Spam 🗧 🗙 🕂 🕂                                                                                                    |                            |                         |                 | - |       | ×   |
|----------------------------------------------------------------------------------------------------|----------------------------------------------------------------------------------------------------|----------------------------|-------------------------|-----------------|---|-------|-----|
| ← → C 🖙 mail.po                                                                                                    | larcomm.com/tuxedo/?_task=settings&_action=p                                                                                                    | lugin.spamsettings         |                         | \$              | Ď | 2     | :   |
| File View Help Logout                                                                                                    |                                                                                                    |                            |                         |                 |   |       |     |
| polar                                                                                                    |                                                                                                    | 🔀 Mail                     | L Contacts              | Calendar        | - | Setti | ngs |
| @polarcomm.com                                                                                                    |                                                                                                    |                            |                         |                 |   |       |     |
| Settings                                                                                                    | Spam Management                                                                                                    |                            |                         |                 |   |       | -   |
| Preferences                                                                                                    | Personal Spam Settings for polarcomm.com                                                                                                    |                            |                         |                 |   |       |     |
| Folders                                                                                                    | The MagicMail personal spam filter works to filter spam messages regardless of whether you use Webmail or a client like Outlook Express. By default, the spam |                            |                         |                 |   |       |     |
| L Identities filter quarantines spam messages in a folder called "Spam". Once activated, this folder is viewable in your webmail or using IMAP. We recommend that you routinely |                                                                                                    |                            |                         |                 |   |       |     |
| Responses                                                                                                    | check this folder to ensure no legitimat                                                                                                    | te email is getting o      | caught. All qua         | rantined        |   |       |     |
| My Email Options                                                                                                    | main's automatically deleted after 15 d                                                                                                    | lays.                      |                         |                 |   |       |     |
| 😨 Spam Settings                                                                                                    | ○ Normal                                                                                                    | (?)                        | Enab                    | led             |   |       |     |
| Security Options                                                                                                    | Normal, (w/Quarantine) (RECOMMENDED)                                                                                                    | •                          |                         |                 |   |       |     |
| Lock My Mailbox                                                                                                    | ⊖ Strict                                                                                                    | •                          | Click Here To<br>Show M | Disable<br>lore |   |       |     |
|                                                                                                    | Click on the 🔋 for                                                                                                    | r help on individual setti | ngs.                    |                 |   |       |     |

4. From there it will give you the options to add addresses to the Blacklist (addresses to block) or the Whitelist (addresses to allow). Click on whichever list you'd like to add the address to (for this example, I'll use whitelist):

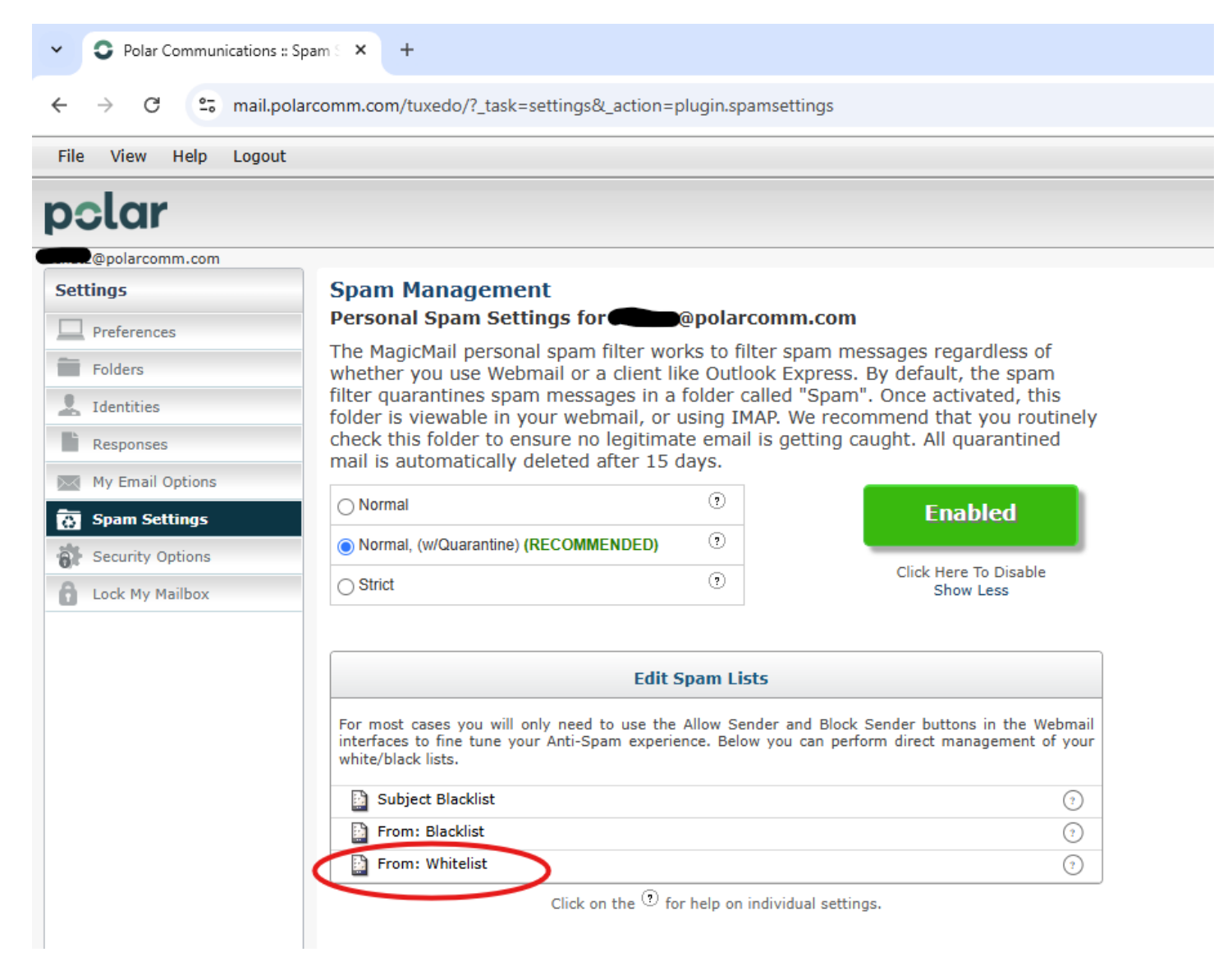

5. In the next window, you can add an address using either a specific address or a domain as spelled out in the note. You would then enter the address/domain and click Add.

| 🖂 List Editor - Google Chrome                                                                                                    |                                                                            |                                                          |                               | _      |             | $\times$ |
|----------------------------------------------------------------------------------------------------|----------------------------------------------------------------------------|----------------------------------------------------------|-------------------------------|--------|-------------|----------|
| amail.polarcomm.com/edit-spam-lists.php?inpopup                                                                                                    | =1&action=h                                                                | eader_from_v                                             | vhitelist                     |        |             |          |
|                                                                                                    |                                                                            |                                                          |                               |        |             |          |
| From Whitelist                                                                                                    |                                                                            |                                                          |                               |        |             |          |
| When an incoming email matches your whitelist, the me<br>mailbox. A whitelist match always takes precedence over                                                                                                    | essage will alv<br>er other email                                          | vays be delive<br>rules.                                 | ered to y                     | our    |             |          |
| MagicMail can whitelist senders at 2 different levels:                                                                                                    |                                                                            |                                                          |                               |        |             |          |
| Server Level<br>Mailbox Level                                                                                                    |                                                                            |                                                          |                               |        |             |          |
| Note: You can filter either a portion of or all of the email<br>@domain.com will filter all mail from that domain (it w<br>jane@domain.com). You may also choose to use the ful<br>option it prevents "false positives", which are matche | il address. For<br>vill filter both j<br>ll email addres<br>as you did not | example ent<br>ioe@domain.c<br>s which is the<br>intend. | ering<br>com and<br>e preferi | red    |             |          |
| Add to From                                                                                                    | n Whitelist'                                                               |                                                          |                               |        |             |          |
| Enter new value: @nd.gov                                                                                                    | ✓Server ✓Mailbox                                                           | >                                                        |                               | Add    |             |          |
| <u>Check All</u> Value<br>Unheck All                                                                                                    |                                                                            |                                                          |                               |        | <u>Help</u> |          |
| No entrie                                                                                                    | es found                                                                   |                                                          |                               |        |             |          |
|                                                                                                    |                                                                            |                                                          |                               | Delete | e Checke    | ed       |
| Close W                                                                                                    | Vindow                                                                     |                                                          |                               |        |             |          |

- 6. Once that is complete and you have added the address/addresses you'd like, you can close out the window.
- 7. To then get BACK to your email inbox, click on the Mail icon, and it will take you back to your Inbox.

| - 🗆 X                                                                                                    |
|----------------------------------------------------------------------------------------------------|
| ings ☆ 🖸 🥹 :                                                                                                    |
|                                                                                                    |
| 🛾 Mail 👤 Contacts 🛛 📰 Calendar 🔅 Settings 🗖                                                                                  |
|                                                                                                    |
| n.com                                                                                                    |
| am messages regardless of<br>press. By default, the spam<br>"Spam". Once activated, this<br>for recommend that you routinely |
| tting caught. All quarantined                                                                                                |
| Enabled                                                                                                    |
|                                                                                                    |
| Click Here To Disable<br>Show Less                                                                                           |
| d Block Sender buttons in the Webmail<br>can perform direct management of your<br>(7)<br>(7)<br>(7)                          |
|                                                                                                    |

Click on the  $^{\textcircled{1}}$  for help on individual settings.